## 3-2 管理者が購入したシール番号でログブックを新規作成する方法

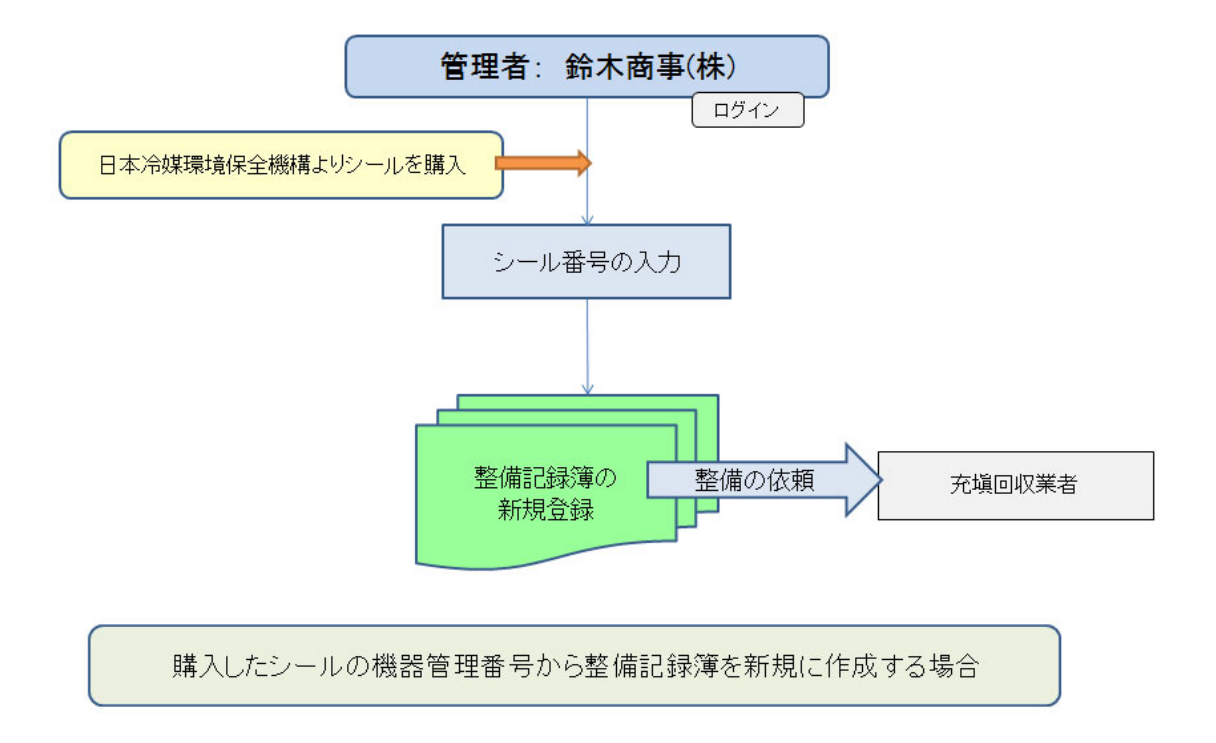

1. 管理者は、登録してあるIDとパスワードを使ってログインします。

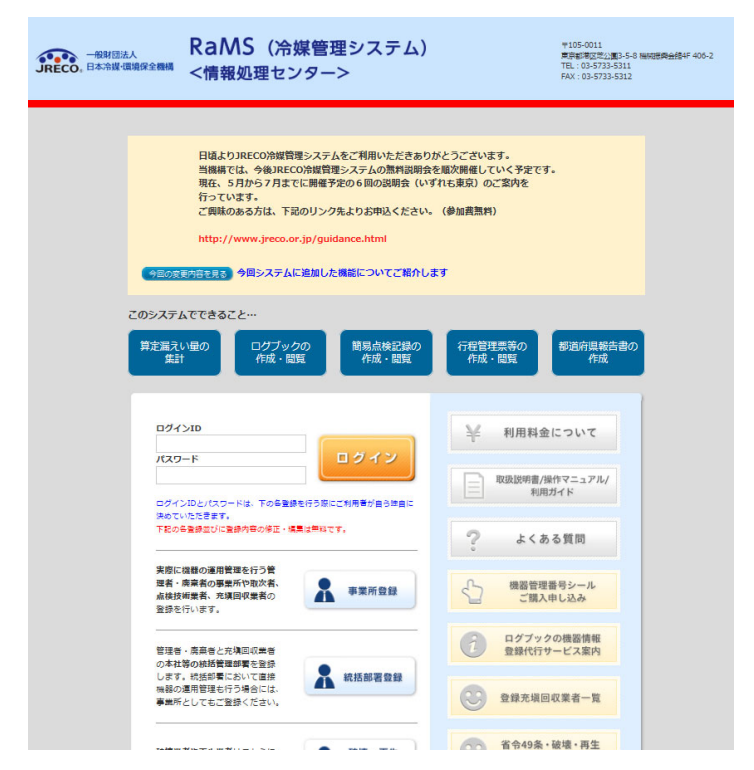

2. メインメニューから「ログブック新規作成・追加登録」ボタンを押します。

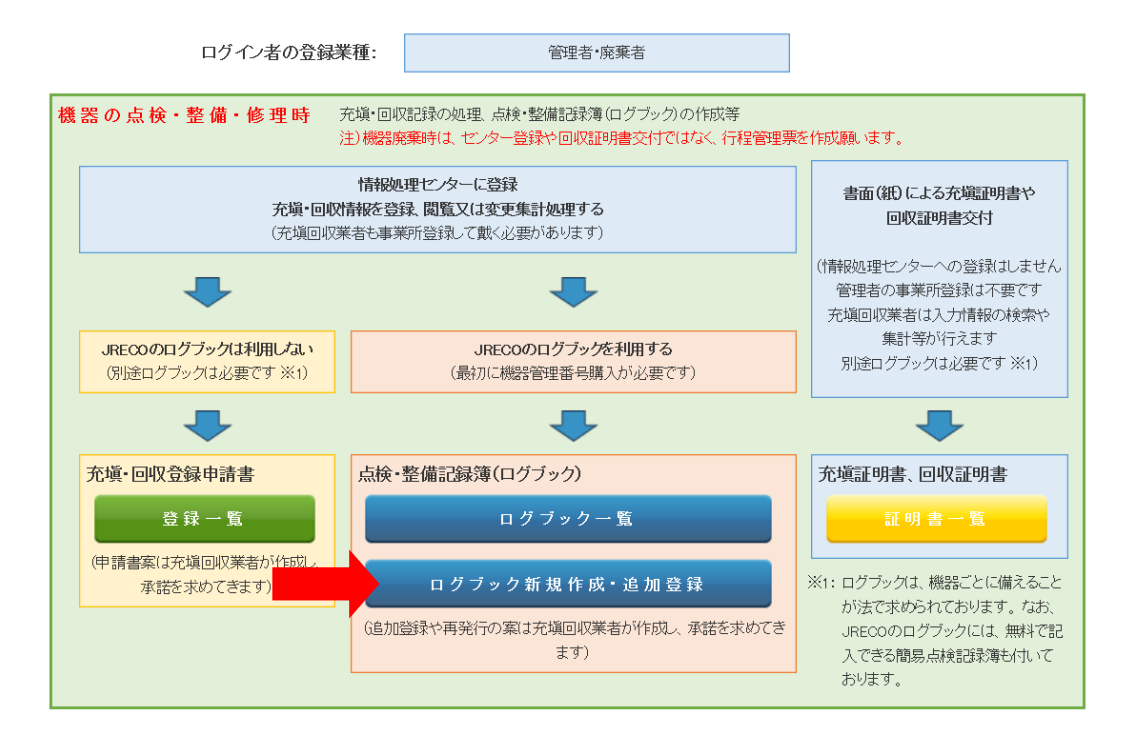

3. JRECO(日本冷媒・環境保全機構)で販売しているシールです。冷凍空調機器管理番号を入力 します。 1枚は予備(保存用)です。

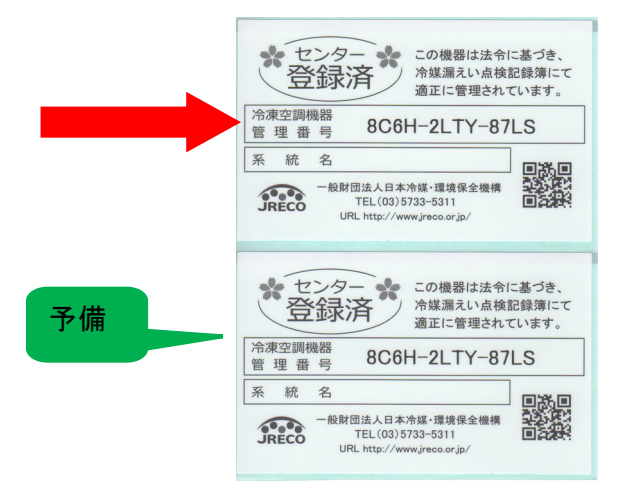

4. 「機器管理番号入力」をクリックします。

| 様 | 機器管理番号取得·入力方法                                          | 一覧へ戻る                                               |
|---|--------------------------------------------------------|-----------------------------------------------------|
| 楔 | 機器番号発行形式を選択してください。                                     |                                                     |
|   | 管理番号入力<br>購入したシールの機器管理番号<br>又は、すでに登録採番された<br>機器管理番号を入力 | 新規取得(自動採番)<br>ログブックを登録した後に、システムが<br>機器管理番号を自動採番します。 |
|   | 機器管理番号を入力                                              |                                                     |

5. 機器管理番号の入力画面になります。 シールの管理番号を入力して、「開く」ボタンを押します。

| (機楍官埋番亏を人力し ( く/こさい。 | 管理番号を入力してください。 |
|----------------------|----------------|
|----------------------|----------------|

| 機器管理番号 |  |
|--------|--|
|--------|--|

| 開く |  |
|----|--|

6. 下記のメッセージが表示されますので、「OK」ボタンを押します。

|    | Web ページからのメッセージ                                                                                                    |            |    |
|----|----------------------------------------------------------------------------------------------------|------------|----|
|    | (2) 機器番号を開きますか?                                                                                                    |            |    |
|    | OK キャンセル                                                                                                    |            |    |
|    |                                                                                                    | 機器管理種      | 番号 |
| 7. | <ul> <li>新規の点検・整備記録簿が表示されます。</li> <li>管理者(鈴木商事)でログインしているので、施設管理者名はすでに表示されてい</li> <li>1表を入力します。</li> <li>※施設名称の入力は、「会社情報から取得」をクリックすると登録してある事業)</li> <li>登録情報から一度に入力されます。また、履歴からも選択出来ます。</li> </ul> | います。<br>所の |    |

| <u>冷媒漏洩点検・整備記録簿 2011年5月5日 ~年月日</u><br>注意1: 冷媒の充填回映作業は、第一種2□ン類充填回映業の知見を有する資格者本人によるか、またはその立会いが必要です。 |                                    |        |              |                   |                   |                                         |                     |        |  |
|---------------------------------------------------------------------------------------------------|------------------------------------|--------|--------------|-------------------|-------------------|-----------------------------------------|---------------------|--------|--|
| 2: *が付いている項目は必ず人力してくたさい。<br>3: 機器廃棄の場合は本記鉄薄への登録は不要です。代わりに行程管理要を作成し、最初に機器管理番号を入力してください。            |                                    |        |              |                   |                   |                                         |                     |        |  |
| 1. 第一種特定製品の管理者・施設・製品情報 …管理者がロダインすると、漫に管理者登録情報が自動記入されます。またが範囲収集者がロダインすると、2要に集者登録情報が自動記入されます。       |                                    |        |              |                   |                   |                                         |                     |        |  |
| 施設管理者                                                                                             | 鈴木商事(株)<br>〒100-0001<br>東京都千代田区千代田 | 事業者コード | H305819358   | 法定管<br>(本社<br>名 住 | 「理者<br>等)<br>所    | 鈴木商事(株)<br>〒100-0001<br>東京都千代田区千代田1-1-1 |                     |        |  |
| 施設名林*                                                                                             | 鈴木商事<br>会社情報から取得 履度から選択            | 系統名    | A-1          | 設備製               | 造者 <mark>*</mark> | ▶ 日本製造(株)                               | ~                   |        |  |
|                                                                                                   | 〒100 0001 住所検索                     |        |              |                   | 月日                | <b>B</b> 2011 −5 <b>v</b> −5 <b>v</b>   |                     |        |  |
| 施設住所*                                                                                             | 東京都         住所1 千代田区千代田     住所2    |        |              |                   | 分類 <mark>*</mark> | ビル用パッケージェアコン                            | ~                   |        |  |
| 代表電話                                                                                              | 08-1111-2222                       |        |              | /+m               | 用途*               | 空調用 🗸                                   | 製造番号*               | N50011 |  |
| 機器管理<br>従事者*                                                                                      | 鈴木商事 事業所                           | 同左電話   | 03-1111-2222 | 機器                | 型式                | N5                                      | 圧縮機の原動機<br>の定格出力 KW | 10     |  |
|                                                                                                   | toyt0529@yahoo.co.jp               |        | 使用           | D4100             | 出荷時初期             | 2000                                    |                     |        |  |
|                                                                                                   | 追加送信E-Mail:                        |        | 冷媒*          | R4TUA V           | 充塡量 kg*           | 20.00                                   |                     |        |  |
| 一覧へ戻る 確認画面へ ページトップ▲                                                                               |                                    |        |              |                   |                   |                                         |                     |        |  |

## 8. 確認画面から内容を確認して、「登録」ボタンを押します。

| JREC                                                          | 一般財団法人         日本冷媒・環境保全機構         ようこそ 鈴木商事 事           ECO         冷媒管理システム         利用可能ポイント 10633 |            |              | 事業所<br>633 ポイ      | 「さん ♠ メニュートップ ♪ ログアウト<br>「ント ヺ ポイント取得口座 ▼ ポイント履歴 |                                                                    |                     |        |  |
|---------------------------------------------------------------|----------------------------------------------------------------------------------------------------|------------|--------------|--------------------|--------------------------------------------------|--------------------------------------------------------------------|---------------------|--------|--|
|                                                               |                                                                                                    | _          |              |                    |                                                  |                                                                    |                     |        |  |
|                                                               |                                                                                                    |            |              |                    |                                                  |                                                                    |                     |        |  |
| 入力内容を                                                         | ご確認ください                                                                                              |            |              |                    |                                                  |                                                                    |                     |        |  |
| <u> 冷媒漏洩点検・整備記録簿 2011年5月5日 ~年月日</u><br>1. 第一種特定製品の管理者・施設・製品情報 |                                                                                                    |            |              |                    |                                                  |                                                                    |                     |        |  |
| 施設管理者                                                         | 鈴木商事(株)<br>〒100-001<br>東京都千代田区千代田                                                                    | 事業者<br>コード | H305819358   | 法定管<br>(本社)<br>名•伯 | 理者<br>等)<br>所                                    | <ul> <li>鈴木商事(株)</li> <li>〒100-0001</li> <li>東京都千代田区千代田</li> </ul> |                     |        |  |
| 施設名称                                                          | 鈴木商事                                                                                                 | 系統名        | A-1          | 設備製                | 造者                                               | 日本製造(株)                                                            |                     |        |  |
| 施設住所                                                          | 〒100-0001                                                                                            |            |              | 設置年                | 月日                                               | 2011-05-05                                                         |                     |        |  |
| NEBCLE//I                                                     | 千代田区千代田                                                                                              |            |              |                    | 分類 ビル用パッケージェアコン                                  |                                                                    |                     |        |  |
| 代表電話                                                          | 03-1111-2222                                                                                         |            |              |                    | 用途                                               | 空調用                                                                | 製造番号                | N50011 |  |
| 機器管理<br>従事者                                                   | 鈴木商事 事業所                                                                                             | 同左電話       | 03-1111-2222 | 使用<br>機器           | 型式                                               | N5                                                                 | 圧縮機の原動機<br>の定格出力 kW | 10     |  |
| E-mail                                                        | toy t0529@yahoo.co.jp                                                                                |            |              |                    | 使用<br>冷媒                                         | R410A                                                              | 出荷時初期<br>充塡量 kg     | 20.00  |  |
| 戻る                                                            |                                                                                                    |            |              |                    |                                                  |                                                                    |                     |        |  |

9. 下記のメッセージが表示されますので、「OK」を押します。

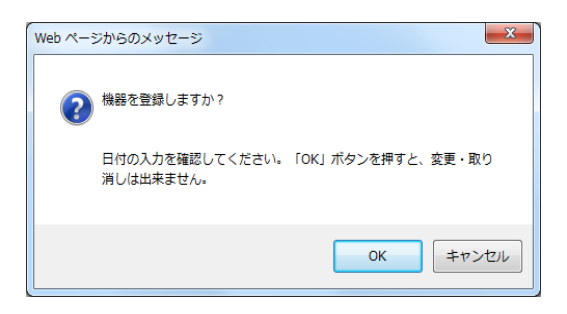

10. 管理者の一覧表に登録されます。 この「機器管理番号」を充塡回収業者に知らせて、整備をしてもらいます。

| 冷媒漏え | 媒漏えい点検記録簿を登録しました。 |                |              |                 |                   |                     |                |                       |  |  |
|------|-------------------|----------------|--------------|-----------------|-------------------|---------------------|----------------|-----------------------|--|--|
| •    | 点検·整備             | <mark></mark>  | 器一覧          |                 |                   |                     |                |                       |  |  |
|      |                   |                | 機器管理番号       | 施設管理            | 者                 | 左記の機器管理番            | €号、施設管理者、<br>~ |                       |  |  |
|      |                   | 海辺日            | 品施設都道府県      | ▼製品施設住          | ۳f                | 最新作業日などか<br>検索出来ます。 | ъ              |                       |  |  |
|      |                   |                | 製器           |                 |                   |                     |                |                       |  |  |
|      |                   |                | 最新作業日 2015 ✔ | 6 🗸 - 3 🗸 ~ 201 | 5 🗸 - 7 🗸 - 3     | ✔ 検索                |                |                       |  |  |
|      |                   |                |              |                 |                   |                     |                | 1件~2件(合計 <b>:2</b> 件) |  |  |
| No   | 最終登錄日 🚽           | 機器管理番号彙        | 状態           | 最新作業日€          | 点検・整備記録簿<br>登録数 ♀ | 施設管理者               | 製品施設<br>都道府県   | 操作                    |  |  |
| 1    | 2015-07-03        | 8DHE-NXUX-FWOM | 利用可能         |                 | 未登録               | 鈴木商事                | 東京都            | 閲覧 簡易点検 バス設定 閉鎖       |  |  |
| 2    | 2015-06-12        | V2P4 OX        | 利用可能         | 2015-06-03      | 2件 (1件)           | 鈴木商事                | 東京都            | 閲覧 簡易点検 バス設定 閉鎖       |  |  |
|      |                   |                |              |                 |                   |                     |                |                       |  |  |